# **Real-Time Processor** (R5)© Brian Fraser **CMPT 433** Slides 15.1

# Topics

- 1) How can we do hard real-time on the BYAI?
- 2) How can we get our code into the R5?
- 3) How can we use GPIO with the R5?

#### Hard Real-Time with BYAI: About the R5

# Our Definitions of Realtime

- Hard Real-time
  - User requires..
  - "Guaranteed Services" Mathematical/logical proof or exhaustive simulation required
  - Hard real-time is about..
- Soft Real-time
  - User only requires..

(statistical analysis)

"Best effort Services"
 E.g.: Average # missed deadline < 2 per minute.</li>

4

- Soft real-time is about..

# Motivation

- Linux can do fine with soft real-time tasks
  - ~10s of ms accuracy/latency
- Hard real-time
  - Cannot use Linux:

but, Linux gives us great software power!

- Analyze system and

from soft real-time and non-real-time

- Hard real-time task solution
  - Run hard real-time tasks on a processor without Linux
    - Use external processor (Arduino)
    - Use internal microcontroller (R5)

# R5F Sub System

- The BeagleY-AI has a Texas Instruments AM67A SoC..
  - Powerful main processor: Arm Cortex-A53 (quad-core, 1.4GHz)
  - 2 Dedicated real-time processors: Arm Cortex-R5 (single-core, 800MHz)
  - 2 general purpose digital signal processors (DSPs):
     C7x DSP (4-TOPS with Matrix Multiply Accelerator)
- We'll use:

..
GPIO for NeoPixel LED

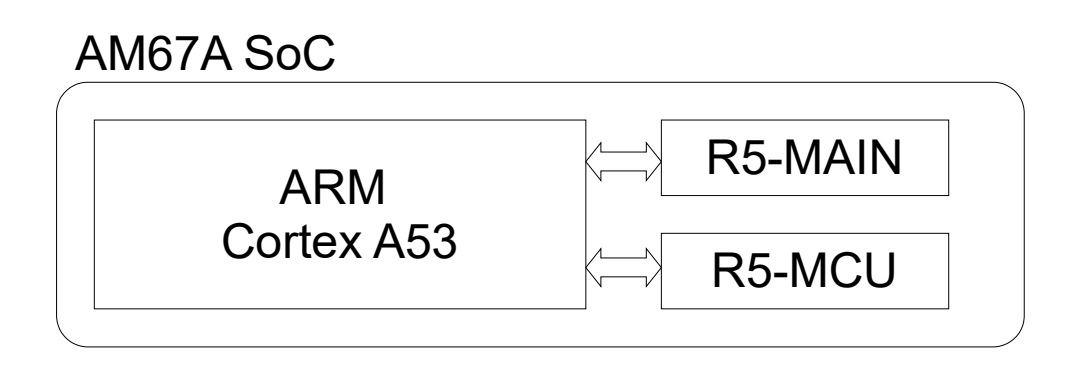

- R5 is useful for hard real-time interactions, such as:
  - deterministic latency to respond to GPIO event
    - .. GPIO and .. (Ex: timing ultrasonic distance sensor readings)
    - .. (manual) protocol implementation: UART, I2C, SPI, Neo-pixel 1-wire protocol, etc.
- Called the Cortex R5F Subsystem (R5FSS)
  - The F means it has a hardware floating point unit.

#### **PRU** Architecture

- 3 R5's:
  - Dedicated R5 core to manage boot, power modes
  - Available R5 for running custom code.
    - Available R5; able to access different GPIO pins.
- Each R5:
  - 32-bit ARM processors, 800MHz
  - 2-banks of fast (uncached) memory:
- Resources
  - Can share RAM banks with Linux
  - Each R5F allows access to different GPIO pins
  - Peripheral access (UART, etc)
  - And more! (interrupts, ...)

#### Interface to PRU

- Linux's Remote Processor Framework
  - ..
  - called remoteproc
- (byai)\$ Is /sys/class/remoteproc/
  - remoteproc0 DSP #1
  - remoteproc1 DSP #2
  - remoteproc2 R5 MCU
  - remoteproc3 R5 WKUP
  - remoteproc4 R5 Main
- View status of processor by viewing its state file (byai)\$ cat /sys/class/remoteproc/rempoteproc3/state

#### Coding for the R5

25-03-12

10

#### Sample Program

```
#define DELAY TIME uS
                       (250 * 1000)
// Device tree nodes for pin aliases
#define LED0_NODE DT_ALIAS(led0)
#define BTN0_NODE DT_ALIAS(btn0)
static const struct gpio_dt_spec led = GPIO_DT_SPEC_GET(LEDO_NODE, gpios);
static const struct gpio_dt_spec btn = GPIO_DT_SPEC_GET(BTNO_NODE, gpios);
static void initialize_gpio(const struct gpio_dt_spec *pPin, int dir) {
                                             int main(void) {
  gpio_is_ready_dt(pPin);
                                                 printf("Hello World! %s\n");
  gpio_pin_configure_dt(pPin, dir);
                                                 initialize_gpio(&led, GPI0_OUTPUT_ACTIVE);
}
                                                 initialize_gpio(&btn, GPI0_INPUT);
                                                 while (true) {
                                                     gpio_pin_toggle_dt(&led);
                                                     k_busy_wait(DELAY_TIME_uS);
                                                     // Delay longer when button pressed
                                                     if (gpio_pin_get_dt(&btn) == 0) {
                                                          k busy wait(DELAY TIME uS);
                                                      }
                                                 }
                                                 return 0;
25-03-12
                                             }
```

#### **Build Process**

- Our R5 programs will use ..
- Setup
  - Install the Zephyr SDK & Tools
     SDK = ...
- On Host
  - Build project using CMake Builds build/zephyr\_mcu.elf
  - Copy to RFS
- On Target
  - Copy zephyr\_mcu.elf to /lib/firmware
  - Load into R5:

echo zephyr.elf | sudo tee /sys/class/remoteproc/remoteproc2/firmware echo start | sudo tee /sys/class/remoteproc/remoteproc2/state

#### GPIO with R5

#### Overview

• C code refers to pins by name.

```
// Device tree nodes for pin aliases
#define LED0_NODE DT_ALIAS(led0)
static const struct gpio_dt_spec led = GPIO_DT_SPEC_GET(LED0_NODE, gpios);
int main(void)
{
    gpio_is_ready_dt(&led);
    gpio_pin_configure_dt(&led, GPI0_OUTPUT_ACTIVE);
    while (true) {
        gpio_pin_toggle_dt(&led);
        k_busy_wait(250 * 1000); //uS
    }
    return 0;
}
```

#### **Device** Tree

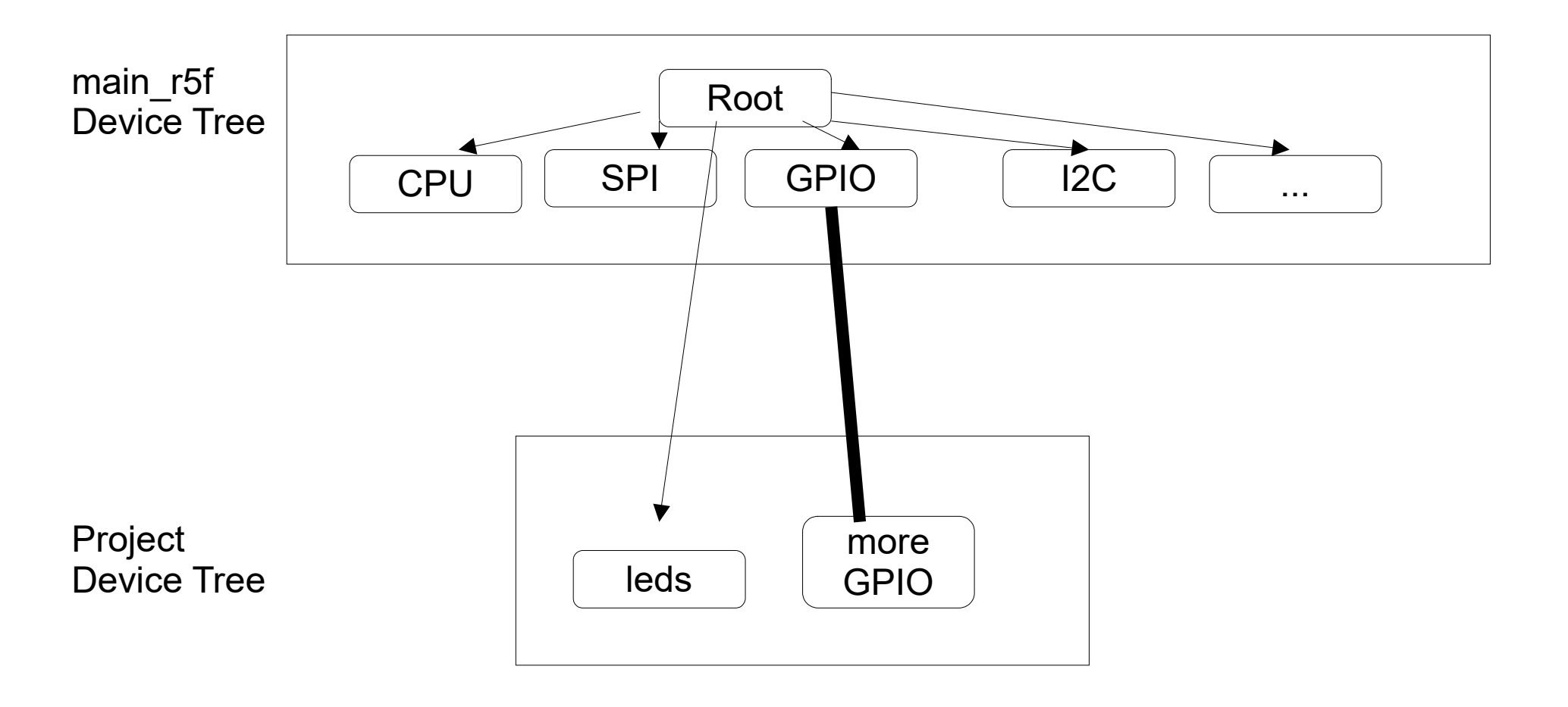

My project's device tree overlay.

```
aliases {
             led0 = &mcu_led;
         };
         leds {
             compatible = "gpio-leds";
11
             mcu_led: led_gpio7 {
12
                 gpios = <&mcu_gpio0 9 GPI0_ACTIVE_HIGH>;
13
             };
14
         };
15
         pinctrl_mcu: pinctrl_mcu@4084000 {
17
             compatible = "ti,k3-pinctrl";
             reg = <0x04084000 0x88>;
19
             status = "okay";
         };
     };
22
23
     &pinctrl_mcu {
         mcu_gpio0_led_btn_default: mcu_gpio0_led_btn_default {
             pinmux = <K3_PINMUX(0x0024, PIN_OUTPUT, MUX_MODE_7)>; /* (B3) GPI07*/
         };
27
     };
29
     &mcu_gpio0 {
         pinctrl-0 = <&mcu_gpio0_led_btn_default>;
31
         pinctrl-names = "default";
32
         status = "okay";
33
```

# Demystifying GPIO

How do we know what to put into a device tree?
 On schematic, identify pin:

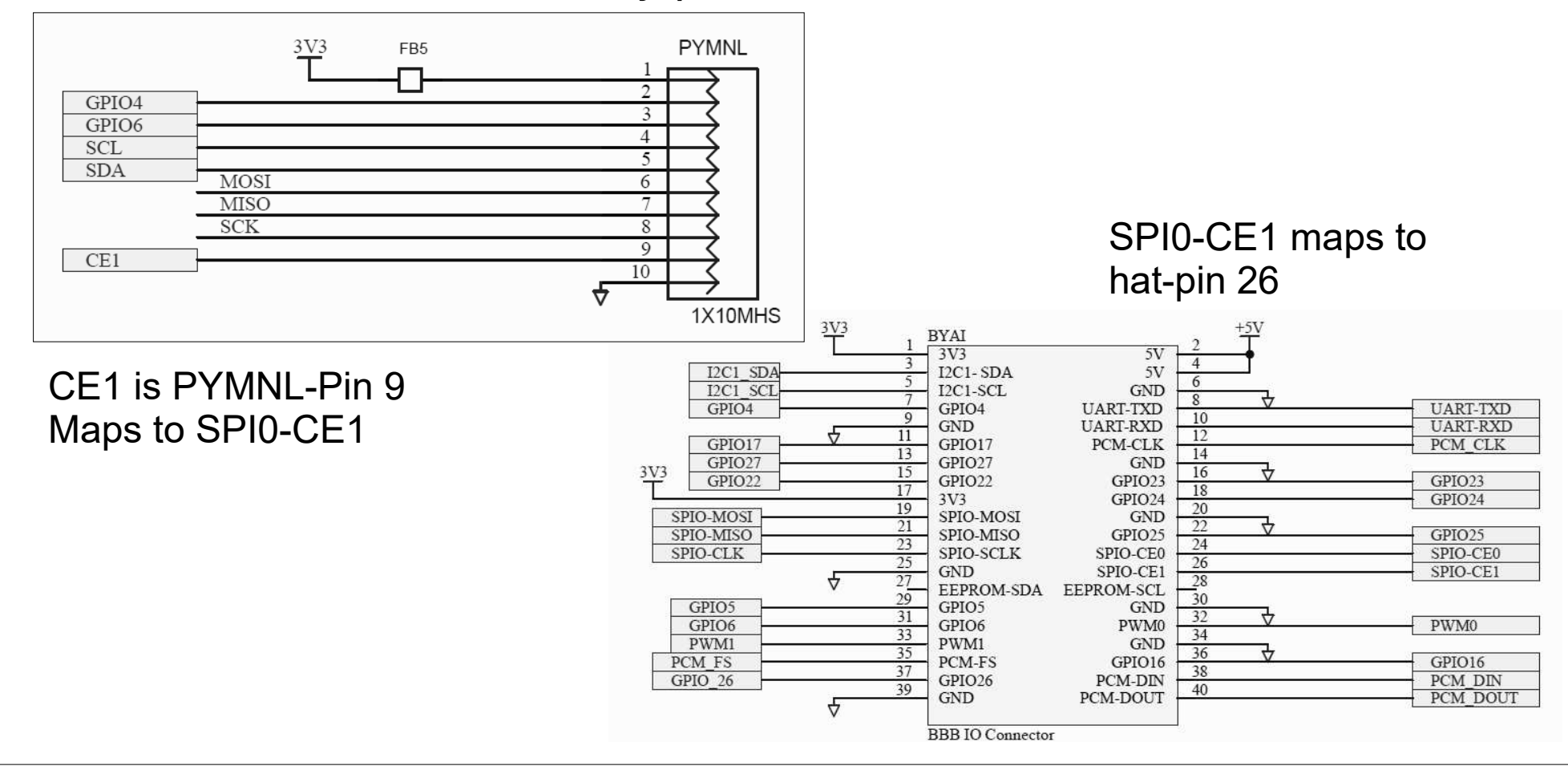

25-03-12

17

#### Zen Hat Pinout

| Zen Ha                             | at Pinout                                      |    |                |        |           |    |        |            |   |                                                |                |
|------------------------------------|------------------------------------------------|----|----------------|--------|-----------|----|--------|------------|---|------------------------------------------------|----------------|
| Exposed Heade Hat Use              |                                                |    | Use            | Name   | Connector |    | Name   | Use        |   | Hat Use                                        | Exposed Header |
| GPIO Header                        |                                                |    |                | 3v3    | 1         | 2  | 5v     |            |   |                                                |                |
| GPIO Header                        | Accelerometer, ADC, Audio                      |    | 12C1 - SDA     | GPIO2  | 3         | 4  | 5v     |            |   |                                                | LED Strip      |
| GPIO Header                        | Accelerometer, ADC, Audio                      |    | 12C1 - SCL     | GPIO3  | 5         | 6  | GND    |            |   | UART Header                                    | UART Header    |
| GPIO Header                        |                                                | х  |                | GPIO4  | 7         | 8  | GPIO14 | UART - TXD | X | UART - TXD                                     | UART Header    |
| GPIO Header                        |                                                |    |                | GND    | 9         | 10 | GPIO15 | UART - RXD | X | UART - RXD                                     | UART Header    |
|                                    | Rotary Encoder - EQEP0_B                       |    |                | GPIO17 | 11        | 12 | GPIO18 | PCM - CLK  |   | Audio - BCLK                                   |                |
|                                    | LCD - DC                                       |    |                | GPIO27 | 13        | 14 | GND    |            |   |                                                | LED Strip      |
|                                    | LCD - RST                                      |    |                | GPIO22 | 15        | 16 | GPIO23 | 2          | x | NeoPixel Data Out (R5 GPIO)                    | LED Strip      |
|                                    |                                                |    |                | 3v3    | 17        | 18 | GPIO24 |            |   | Encoder Push-button (R5 GPIO)                  |                |
| GPIO Header                        | LCD - DIN                                      |    | SPI0 - MOSI    | GPIO10 | 19        | 20 | GND    |            |   |                                                |                |
| GPIO Header                        |                                                | Х? | SPI0 - MISO    | GPIO9  | 21        | 22 | GPIO25 |            |   | LED                                            |                |
| GPIO Header                        | LCD - CLK                                      |    | SPI0 - SCLK    | GPIO11 | 23        | 24 | GPIO8  | SPI0 - CE0 |   | LCD - CS                                       |                |
|                                    |                                                |    |                | GND    | 25        | 26 | GPI07  | SPI0 - CE1 | x |                                                | GPIO Header    |
|                                    | <only but="" i2c,="" i2c1="" prefer=""></only> |    | EEPROM - SDA   | GPIO0  | 27        | 28 | GPIO1  | EEPROM-SCL |   | <only but="" i2c,="" i2c1="" prefer=""></only> |                |
|                                    | Joystick Push-button                           |    |                | GPIO5  | 29        | 30 | GND    |            |   |                                                |                |
| GPIO Header                        |                                                | х  |                | GPIO6  | 31        | 32 | GPIO12 | PWM0       |   | LED Emitter                                    |                |
| Transferration and a second second | LCD - Backlight (BL)                           |    | PWM1           | GPIO13 | 33        | 34 | GND    |            |   |                                                |                |
|                                    | Audio - WCLK                                   |    | PCM - FS       | GPIO19 | 35        | 36 | GPIO16 |            |   | Rotary Encoder - EQEP0_A                       |                |
|                                    | Audio - Reset                                  |    |                | GPIO26 | 37        | 38 | GPIO20 | PCM - DIN  |   | Audio - DIN                                    |                |
|                                    |                                                |    |                | GND    | 39        | 40 | GPIO21 | PCM - DOUT |   | Audio - DOUT                                   |                |
|                                    | -                                              | х  | Available GPIO | -      |           |    |        | -          |   | -                                              |                |

## Checkout info on Hat Pin

• Use website to investigate a hat pin https://pinout.beagleboard.io/

| Pinout              |    |   |   |    |                     | MCU                            |
|---------------------|----|---|---|----|---------------------|--------------------------------|
| 3v3 Power           | 1  | • | ۲ | 2  | 5v Power            |                                |
| GPIO 2 (12C1 SDA)   | 3  | • | ۲ | 4  | 5v Power            |                                |
| GPIO 3 (I2C1 SCL)   | 5  | ۲ | • | 6  |                     | CDIO                           |
| GPIO 4              | 7  | ۲ | ۲ | 8  | GPIO 14 (UART TX)   | GFIU                           |
|                     | 9  | ٠ | ۲ | 10 | GPIO 15 (UART RX)   |                                |
| GPIO 17             | 11 | ۲ | ۲ | 12 | GPIO 18 (PCM CLK)   | Alt0                           |
| GPIO 27             | 13 | ۲ | • | 14 |                     |                                |
| GPIO 22             | 15 | ۲ | • | 16 | GPIO 23             |                                |
| 3v3 Power           | 17 | ۲ | • | 18 | GPIO 24             | Physical/B                     |
| GPIO 10 (SPI0 MOSI) | 19 | ۲ | • | 20 |                     | opio/poli                      |
| GPIO 9 (SPI0 MISO)  | 21 | ۲ | • | 22 | GPIO 25             | • GPIO/BCN                     |
| GPIO 11 (SPI0 SCLK) | 23 | ۲ | ۲ | 24 | GPIO 8 (SPI0 CE0)   | <ul> <li>SoC pin B3</li> </ul> |
|                     | 25 | ٠ | 0 | 26 | GPIO 7 (SPI0 CE1)   |                                |
| GPIO 0 (EEPROM SDA) | 27 | ۲ | ۲ | 28 | GPIO 1 (EEPROM SCL) |                                |
| GPIO 5              | 29 | ۲ | • | 30 |                     |                                |
| GPIO 6              | 31 | ۲ | • | 32 | GPIO 12 (PWM0)      |                                |
| GPIO 13 (PWM1)      | 33 | ۲ | • | 34 |                     |                                |
| GPIO 19 (PCM FS)    | 35 | ۲ | • | 36 | GPIO 16             |                                |
| GPIO 26             | 37 | ۲ | 0 | 38 | GPIO 20 (PCM DIN)   |                                |
|                     | 39 | ٠ | 0 | 40 | GPIO 21 (PCM DOUT)  |                                |

| MCU GPIO                                                                         | SoC Pin 1-WIRE     | I2C 5v Power   | Ground C  | PCLK* JTAG* |  |  |  |  |
|----------------------------------------------------------------------------------|--------------------|----------------|-----------|-------------|--|--|--|--|
|                                                                                  | PWM 3              | v3 Power UART  | SPI DPI*  | PCM SDIO'   |  |  |  |  |
| Bro                                                                              | owse pinouts for H | ATs, pHATs and | add-ons » |             |  |  |  |  |
| GPIO 7 (SPI Chip Select 1)                                                       |                    |                |           |             |  |  |  |  |
| Alt0                                                                             | Alt2               |                | Alt7      |             |  |  |  |  |
| WKUP_UART0_RXD                                                                   | MCU_SI             | PI0_CS2        | MCU_GPIC  | 0_9         |  |  |  |  |
| <ul> <li>Physical/Board p</li> <li>GPIO/BCM pin 7</li> <li>SoC pin B3</li> </ul> | bin 26             |                |           |             |  |  |  |  |

25-03-12

19

# PAD Config Register

- We know we are working with Ball Number B3
  - Look it up in processor data sheet: https://www.ti.com/lit/ds/symlink/am67a.pdf

| BALL<br>NUMBER [1] | BALL NAME [2]<br>PADCONFIG Register [15]<br>PADCONFIG Address [16] | SIGNAL NAME [3] |  |  |
|--------------------|--------------------------------------------------------------------|-----------------|--|--|
|                    | WKUP_UART0_RXD                                                     | WKUP_UART0_RXD  |  |  |
| В3                 |                                                                    | MCU_SPI0_CS2    |  |  |
|                    | 0x04084024                                                         | MCU_GPIO0_9     |  |  |

- Tells us:
  - (**MCU\_**PADCONFIG9)
  - Configuration reg addr = 0x04084024

25-03-12

20

# Config Register Offset

- Given the config register address, we actually need..
  - The pin's config register offset is bottom 15 bits of the address:

#define K3\_PINMUX(offset, value, mux\_mode) (((offset) & 0x1fff)) ((value) | (mux\_mode))

- So offset for address 0x04084024

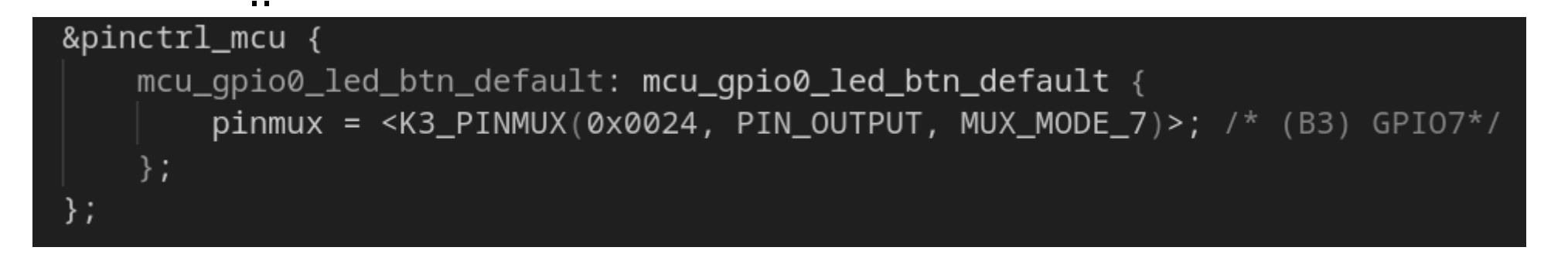

# **Configuration Confession**

- This investigation is (likely?)correct; however, the configuration is not yet working for MCU GPIO!
  - A work-around is to execute the GPIO command in Linux to set configuration: gpioset gpiochip0 9=1
  - This causes Linux to setup the configuration in the way we need it for the R5.

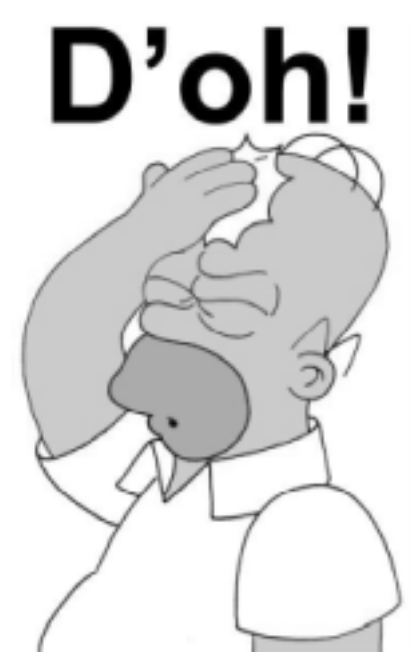

#### Example Blinky

## Wire up

Let's have R5 flash a custom wired LED
 Wire this circuit

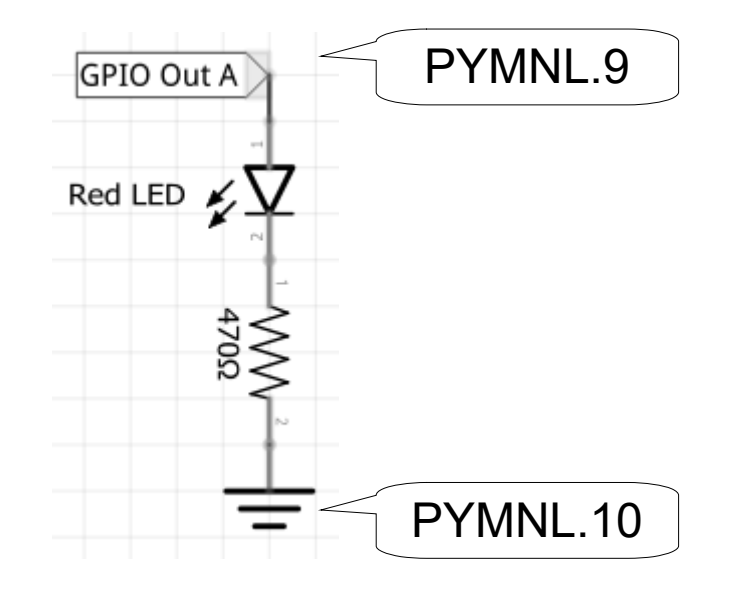

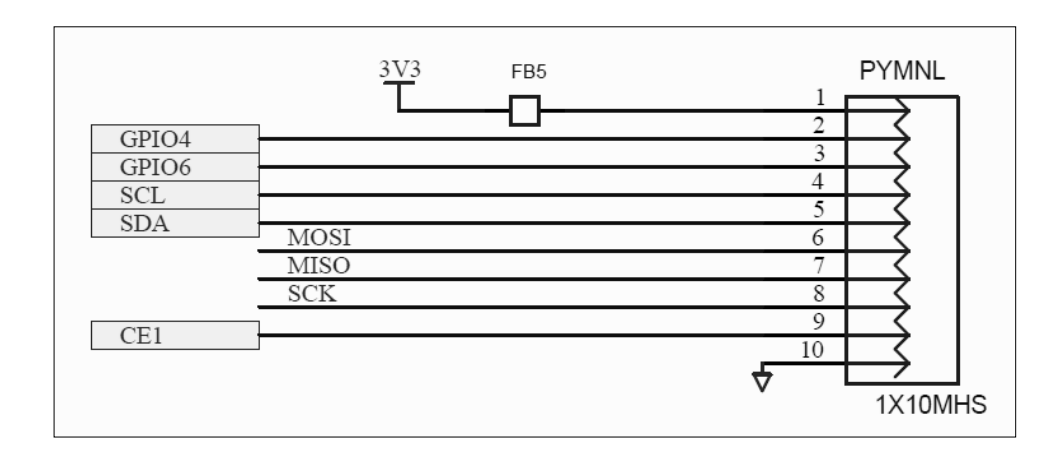

#### Process: Build

- Build on host cmake -S . -B build -DBOARD=beagley\_ai/j722s/mcu\_r5f0\_0
   cd build make cd ..
- Copy to NFS

mkdir -p ~/cmpt433/public/r5/

cp build/zephyr/zephyr.elf ~/cmpt433/public/r5/zephyr\_mcu.elf

#### Process: Install

- Copy firmware from NFS to firmware folder sudo cp /mnt/remote/r5/zephyr\_mcu.elf /lib/firmware/
- Start code

echo zephyr\_mcu.elf | sudo tee /sys/class/remoteproc/remoteproc2/firmware

echo start | sudo tee /sys/class/remoteproc/remoteproc2/state

 Work-around for GPIO Config gpioset gpiochip0 9=1

#### Summary

- Use R5 to meet hard real-time deadlines for RT tasks
- Process
  - Develop on host
  - Compile on host, install on Target
- GPIO for R5
  - Use of device trees
  - Finding pin info:
    - Use circuit diagram to find pin.
    - Use BeagleY-AI pinout for ball number.
    - Use AM67a Datasheet for register info.
    - Configure in device tree.